# CIMB BANK

# **Getting Started:**

- First time performing bulk payroll payments via a single file upload, please contact Business Call Centre at 1300 888 828 or email to mybusinesscare@cimb.com to request for Organisation Code.
- Upon receiving the Organisation Code (usually within 3 working days), please proceed to Section 1.
- Note: Fields marked with asterisk (\*) in the sections below are mandatory fields.

## Section 1: Bulk payroll file creation

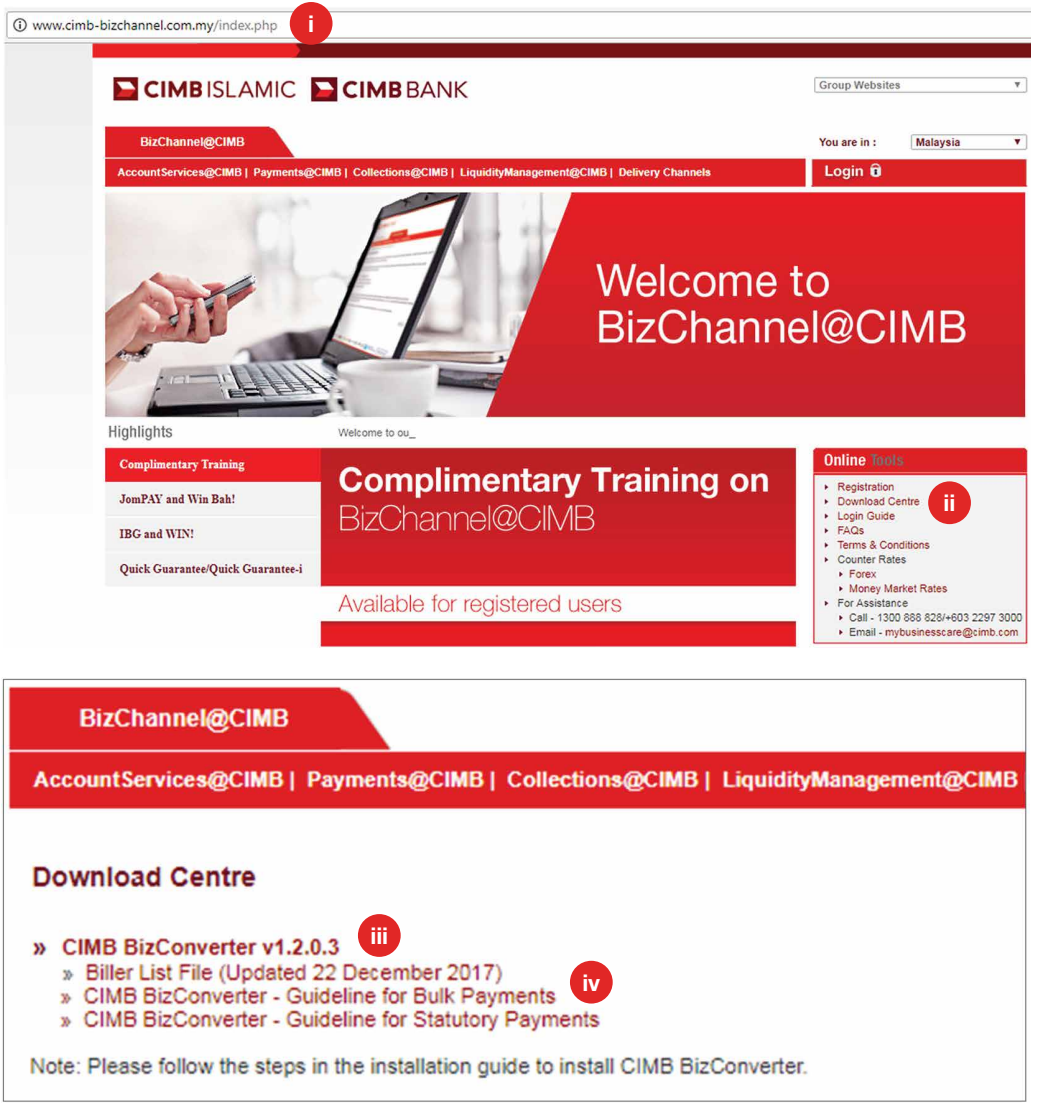

Two ways to create your payment file:

- a) Use your existing payroll software or
- b) Use CIMB BizConverter application to convert payment file in Microsoft Excel format into CIMB's file format. Download BizConverter by following the steps below:
  - i. Go to **www.cimb-bizchannel.com.my** website.
  - ii. Go to '**Online Tools**' on the right bottom of the web page and click '**Download Centre**'.
  - iii. Click and install 'CIMB BizConverter'. The installation guide is available in the zip file.
  - iv. Download the 'CIMB BizConverter - Guideline for Bulk Payments' on how to generate the payment file.

### Section 2: Bulk payroll file upload

| t Hormation<br>tas Management<br>ments<br>ments<br>ments<br>ment Byment Services<br>yr Payments<br>Services<br>Channel @CLMB<br>p row<br>Payments<br>Services<br>Channel @CLMB<br>p row<br>Payments<br>Services<br>Channel @CLMB<br>p row<br>Payments<br>Services<br>Channel @CLMB<br>p row<br>Payments<br>Services<br>Channel @CLMB<br>p row<br>Payments<br>Services<br>Channel @CLMB<br>p row<br>Payments<br>Services<br>Channel @CLMB<br>p row<br>Payments<br>Services<br>Channel @CLMB<br>p row<br>Payments<br>Services<br>Channel @CLMB<br>p row<br>Payments<br>Services<br>Channel @CLMB<br>p row<br>Payments<br>Services<br>Channel @CLMB<br>p row<br>Payments<br>Services<br>Channel @CLMB<br>p row<br>Payments<br>Services<br>Channel @CLMB<br>p row<br>Payments<br>Payments<br>Services<br>Channel @CLMB<br>p row<br>Payments<br>Services<br>Channel @CLMB<br>p row<br>Payments<br>Payments<br>Services<br>Channel @CLMB<br>p row<br>P row<br>P avrol / Uploaded File Status<br>Payments<br>Services<br>Payments<br>Services<br>Payments<br>Services<br>Payments<br>Services<br>Payments<br>Services<br>P row<br>Services<br>P row<br>P row                                                                                                    | Tasks                                                                                                    | F                                                                                         | Payroll                                   | Uploaded File Status                                                                                        |                                                                                                    |                                          |                   |                         |                    |
|----------------------------------------------------------------------------------------------------|----------------------------------------------------------------------------------------------------|-------------------------------------------------------------------------------------------|-------------------------------------------|----------------------------------------------------------------------------------------------------|----------------------------------------------------------------------------------------------------|------------------------------------------|-------------------|-------------------------|--------------------|
| File Details   yments   yments   yments   yments   yments   iv Dynamits   iv Dynamits                                                                                                    | nt Information                                                                                                    |                                                                                           |                                           |                                                                                                    |                                                                                                    |                                          |                   |                         |                    |
| symeats       File format*       :       Lutopay TXT       Image: Comparison of the comparison of the compa                                                                                                    | ents Management                                                                                                    | File Details                                                                              |                                           |                                                                                                    |                                                                                                    |                                          |                   |                         |                    |
| Payments<br>rimment Payments<br>rimment Payments<br>payments<br>payments                                                                                                    | ayments                                                                                                    | File Format*                                                                              |                                           | ; Autopay                                                                                                   | TXT 🗸                                                                                                    |                                          |                   |                         |                    |
| rement Byrnet Services                                                                                                    | Payments                                                                                                    | File Type*                                                                                |                                           | :   Non                                                                                                    | Encrypted O Encrypted                                                                                                    | ii D                                     |                   |                         |                    |
| <pre>cPayments Buik Payments gave Services  Transaction Details  Transaction Details  Transac</pre>                                                                                                    | ernment Payment Services                                                                                                    | File Upload*                                                                              |                                           | · C:Wser                                                                                                    | anadkm\Deskto Browse                                                                                                    |                                          |                   |                         |                    |
| black Payments<br>atory Payments<br>gee Services  Payroll  Payroll  Payr                                                                                                    | Payments                                                                                                    | Transaction De                                                                            | etails                                    | . Pressent                                                                                                  |                                                                                                    |                                          |                   |                         |                    |
| uiny Agreents<br>gee Services<br>Clear Submit for Acceptance<br>Clear Submit for Acceptance<br>Clear Submit for Acceptance<br>Payrents<br>Payrents<br>Payrents<br>Payrents<br>Buik Payments<br>Payrents<br>Buik Payments<br>Buik Payments<br>Buik Payments<br>Buik Payments<br>Buik Payments<br>Buik Payments<br>Clear Submit for Acceptance<br>Secon Stanagement<br>ad Management<br>ad Management<br>ad                                                                                                    | Bulk Payments<br>Payroll                                                                                                    | Pay From*                                                                                 |                                           | : 800692                                                                                                    | 8743 - RAVE WORKZ S                                                                                                    | SDN. BHD.(MYR) 💯 🖉                       | Online Balance    |                         |                    |
| gue Services  Channel @ CLMB  ing Task  ing Task  ing Task  ing Task  Pyroll  Uploaded File Status  Pyroll  Uploaded File Status  Pyroll  Pyroll                                                                                                    | utory Payments                                                                                                    |                                                                                           |                                           |                                                                                                    |                                                                                                    |                                          |                   |                         |                    |
| izChannel@CIMB<br>ding Tasks<br>ding Tasks<br>ding Tasks<br>ding Tasks<br>ding Tasks<br>ding Tasks<br>ding Tasks<br>ding Tasks<br>ding Tasks<br>ding Tasks<br>ding Tasks<br>Payroll / Maloaded File Status<br>Payroll / Upload dief // 13022018<br>/ 13022018 / 13022018<br>/ 13022018 / 13022018<br>/ 2018<br>/                                                                                                    | que Services                                                                                                    |                                                                                           |                                           |                                                                                                    |                                                                                                    |                                          |                   | Clear Su                | bmit for Acceptanc |
| sprachts         Sprachts         Sprachts                                                                                                    | ng Tasks                                                                                                    | P                                                                                         | ayroll                                    | Uploaded File Status                                                                                        | v                                                                                                    |                                          |                   |                         |                    |
| Payments         Search Criteria         1302/2018         (ddmm/yyyy)           Reference Number         1302/2018         (ddmm/yyyy)           Reference Number         Reference Number         Image: Non-Status           Bulk Agrontis         Reference Number         Image: Non-Status           Bulk Agrontis         Image: Non-Status         Image: Non-Status           Bulk Agrontis         Image: Non-Status         Image: Non-Status           Bulk Agrontis         Image: Non-Status         Image: Non-Status           Bulk Agrontis         Image: Non-Status         Image: Non-Status           Bulk Agrontis         Image: Non-Status         Image: Non-Status           Bulk Agrontis         Image: Non-Status         Image: Non-Status           Image: Non-Status         Image: Non-Status         Active Non-Status           Image: Non-Status         Image: Non-Status         Active Non-Status           Image: Non-Status         Image: Non-Status         Active Non-Status           Image: Non-Status         Image: Non-Status         Amating Validation           Image: Non-Status         Image: Non-Status         Amating Validation           Image: Non-Status         Image: Non-Status         Image: Non-Status           Image: Non-Status         Image: Non-Status         Im                                                                                                    | ding Tasks<br>ount Information                                                                                                    | P                                                                                         | ayroll                                    | Uploaded File Status                                                                                        | v                                                                                                    |                                          |                   |                         |                    |
| Perments         Upload Date*         13022018         (dd/mm/yyy)           entment Pymment Services<br>Perment Pymment Services<br>Pymments         Reference Number         Image: Service Service                                                                                                    | ding Tasks<br>ount Information<br>ments Management                                                                                                    | P                                                                                         | ayroll                                    | Uploaded File Status                                                                                        | v<br>sult Message: Your file has been s                                                                                                    | submitted for acceptance                 | :0                |                         |                    |
| erriment Payment Services Sections Management and Money Market Base Part by Status                                                                                                    | ding Tasks<br>ount Information<br>ments Management<br>Payments                                                                                                    | Pa<br>Search Criteria                                                                     | ayroll                                    | Uploaded File Status                                                                                        | v<br>sult Message: Your file has been a                                                                                                    | submitted for acceptanc                  | <u>.e</u>         | _                       |                    |
| CPgmenta     File Name     Total Amount     Status     Activity Validation       Builk Payments     Generating Validation     Image: Confirmation     Image: Confirmation       autory Payments     Image: Confirmation     Image: Confirmation     Image: Confirmation       autory Payments     Image: Confirmation     Image: Confirmation     Image: Confirmation       autory Payments     Image: Confirmation     Image: Confirmation     Image: Confirmation       autory Payments     Image: Confirmation     Image: Confirmation     Image: Confirmation       autory Payments     Image: Confirmation     Image: Confirmation     Image: Confirmation       autory Payments     Image: Confirmation     Image: Confirmation     Image: Confirmation       autory Payments     Image: Confirmation     Image: Confirmation     Image: Confirmation       autory Payments     Image: Confirmation     Image: Confirmation     Image: Confirmation       autory Payments     Image: Confirmation     Image: Confirmation     Image: Confirmation       autory Payments     Image: Confirmation     Image: Confirmation     Image: Confirmation       autory Payments     Image: Confirmation     Image: Confirmation     Image: Confirmation       autory Payments     Image: Confirmation     Image: Confirmation     Image: Confirmation       autory Payments                                                                                                    | ding Tasks<br>ount Information<br>ments Management<br>Payments<br>Payments                                                                                                    | Pr<br>Search Criteria<br>Upload Date*                                                     | ayroll                                    | Uploaded File Status  • Re 13/02/2018                                                                       | sult Message: Your file has been                                                                                                    | submitted for acceptanc                  | <u>.e</u>         |                         |                    |
| Bulk Payments Value Value Val                                                                                                    | ding Tasks<br>ount Information<br>ments Management<br>Payments<br>Payments<br>ernment Payment Services                                                                                                    | Participation Search Criteria<br>Upload Date*<br>Reference Numbri                         | ayroll:                                   | Uploaded File Status  • Ro  13/02/2018                                                                      | v suit Message: Your file has been g                                                                                                    | submitted for acceptance                 | <u></u>           |                         |                    |
| Payroli     Part Py Status     I Avaitary Validation     I Pending Confirmation       Using Payroli     I Unaccessful       Image: Services       Ecolonis Management       Image: Services       Image: Services       Upload Date     Reference Humber       Total Record     Total Amount     Status     Activity       Image: Services     Image: Services     Image: Services     Image: Services       Image: Services     Image: Services     Image: Services     Image: Services       Image: Services     Image: Services     Image: Services     Image: Services       Image: Services     Image: Services     Image: Services     Image: Services       Image: Services     Image: Services     Image: Services     Image: Services       Image: Services     Image: Services     Image: Services     Image: Services       Image: Services     Image: Services     Image: Services     Image: Services       Image: Services     Image: Services     Image: Services     Image: Services       Image: Services     Image: Services     Image: Services     Image: Services       Image: Services     Image: Services     Image: Services     Image: Services       Image: Services     Image: Services     Image: Services     Image: Services       Image: Services                                                                                                    | ding Tasks<br>ount Information<br>ments Management<br>Payments<br>Payments<br>ernment Payment Services<br>< Payments                                                                                                    | P.<br>Search Criteria<br>Upload Date*<br>Reference Numbe                                  | ayroll                                    | Uploaded File Status                                                                                        | V sult Message: Your file has been . 13/02/2018                                                                                                    | submitted for acceptanc                  | <u></u>           |                         |                    |
| vitory Payments vitory Payments vitory Payments vitory Payments vitory Payments vitory Payments vitory Payments vitory Payments vitory Payments vitory Payments vitory vitory vit                                                                                                    | ding Tasks<br>ount Information<br>ments Management<br>Payments<br>Payments<br>ernment Payment Services<br>Payments<br>Bulk Payments                                                                                                    | P.<br>Search Criteria<br>Upload Date*<br>Reference Number<br>File Name                    | ayroll                                    | Uploaded File Status                                                                                        | V Sour file has been a                                                                                                    | submitted for acceptance                 | <u>e</u>          |                         |                    |
| tage Sarversa<br>Exclose Management<br>ind Management<br>teres<br>teres                           | ding Tasks<br>own thiformation<br>ments Management<br>Payments<br>Payments<br>ernment Payment Services<br>k Payments<br>Buik Payments<br>Payroll                                                                                                    | P.<br>Search Criteria<br>Upload Date*<br>Reference Number<br>File Name<br>Filer by Status | ayroll                                    | Uploaded File Status    Re                                                                                  | V Suit Message: Your file has been . 13/02/2018                                                                                                    | submitted for acceptanc                  | <u>.e</u>         |                         |                    |
| liedenom Kanagement<br>and Money Market<br>ties and Money Market<br>ties an                                                                                                    | iding Tasks<br>count Information<br>ments Management<br>Payments<br>Payments<br>emment Payment Services<br>& Payments<br>Bulk Payments<br>Bulk Payments<br>Payroll<br>Witory Payments                                                                                                    | Pr<br>Search Criteria<br>Upload Date*<br>Reference Numbe<br>File Name<br>Filer by Status  | ayroll                                    | Uploaded File Status                                                                                        | v suit Message; Your file has been . 13/02/2018                                                                                                    | submitted for acceptanc<br>(dd/mm/yyyy)  | <u></u>           |                         |                    |
| In a work yn Arker<br>In a work yn Arker<br>tea a 10pload Dale <u>Reference Humber</u> <u>File Hame</u> <u>Total Record</u> <u>Total Amount</u> <u>Status</u> <u>Actic</u><br>tea a <u>App20180213101547.bd</u> - <u>Awating Validation</u><br>or Structure<br>roll - <u>Amount</u> <u>Status</u> <u>Actic</u><br>- <u>Awating Validation</u><br>- <u>Awating Validation</u><br>- <u>Awat</u> | ding Tasks<br>ount Information<br>ments Management<br>Payments<br>Payments<br>ernment Payment Services<br>k Payments<br>Buik Payments<br>Payroll<br>Ludry Payments<br>rque Services                                                                                                    | Pr<br>Search Criteria<br>Upload Date'<br>Reference Numbo<br>File Name<br>Filer by Status  | er                                        | Uploaded File Status                                                                                        | V sult Message: Your file has been . 13/02/2018 . V Pending Confrmation V Unsuccessful                                                                                                    | submitted for acceptanc<br>(dd/mm/yyyy-) |                   |                         |                    |
| Upbad Date     Reference Number     File Name     Total Record     Total Amount     Status     Actin       rds     13-feb-2018 (0:18.05)     -     AP20180/213101547.bd     -     Awating Validation     -       orts     -     3-feb-2018 (0:18.05)     -     AP20180/213101547.bd     -     -     Awating Validation     -       op Structure     -     -     -     -     -     -     -       roll     -     -     -     -     -     -     -       roll     -     -     -     -     -     -     -       roll     -     -     -     -     -     -     -       roll     -     -     -     -     -     -     -       roll     -     -     -     -     -     -     -       roll     -     -     -     -     -     -     -       roll     -     -     -     -     -     -     -                                                                                                    | ding Tasks<br>ount Information<br>ments Management<br>Payments<br>emment Payment Services<br>emment Payment<br>emik Payments<br>Payroll<br>utory Payments<br>que Services<br>ections Management                                                                                                 | P.<br>Search Criteria<br>Upload Date*<br>Reference Numbr<br>File Name<br>Filer by Status  | ayroll                                    | Uploaded File Status                                                                                        | Suit Message: Your file has been to a state of the second second | (ddimmiyyyy)                             | 2<br>             |                         | Sear               |
| orts AP20180213101547.td Availing Validation -<br>up Structure<br>roll                                                                                                    | ding Tasks<br>ount Information<br>ments Management<br>Payments<br>Payments<br>Bulk Payment Services<br>Bulk Payments<br>Bulk Payments<br>Ques Pervices<br>lections Management<br>and Money Market<br>mation Management                                                                          | P.<br>Search Criteria<br>Upload Date*<br>Reference Numbi<br>File Name<br>Filer by Status  | ayroll                                    | Uploaded File Status                                                                                        | v suit Hessage: Your file has been . 1302/2018 1302/2018 V Pending Confrmation                                                                                                    | (ddimmiyyyy)                             | .e                |                         | Sear               |
| Page 1 Or 1 00 Fist [Prot   Next]                                                                                                    | ding Taska<br>ount Information<br>merits Management<br>Payments<br>Payments<br>ernment Payment Services<br>(Payments<br>Buik Payments<br>Buik Payments<br>que Services<br>ecclons Management<br>and Money Market<br>emation Management<br>bis                                                   | Pi<br>Search Criteria<br>Upload Date'<br>Reference Numbr<br>File Name<br>Filer by Status  | er<br>Upload Date                         | Uploaded File Status<br>• Re<br>13/02/2018<br>· · · · · · · · · · · · · · · · · · ·                         | V sult Message: Your file has been . 13/02/2018 . Pending Confirmation . Unsuccessful File Name                                                                                                    | ubmitted for acceptance<br>(ddmmiyyyy))  | e<br>Total Amount | Status                  | Sear               |
| Page 1 Of 1 G0  First Prev   Next                                                                                                    | ding Tasks<br>ount Information<br>ments Management<br>Payments<br>emnent Payment Services<br>emnent Payment Services<br>externations<br>Dailk Payments<br>Dailk Payments<br>dutory Payments<br>dutory Payments<br>ections Management<br>ections Management<br>mation Management<br>ties<br>orts | P.<br>Search Criteria<br>Upload Date*<br>Reference Numbe<br>File Name<br>Filer by Status  | er<br>Upload Date<br>13-Feb-2018 10:18:05 | Uploaded File Status                                                                                        | V suit Message: Your file has been . 13/02/2018 V Pending Confrmation V Unsuccessful File Name AP20189213101547.td                                                                                                    | (ddmmyyyy)<br>Total Record               | Total Amount      | Status<br>Awating Valid | Sear<br>Activ      |
|                                                                                                    | ding Taska<br>ount Information<br>Payments<br>Payments<br>Payments<br>ernment Payment Services<br>(Payments<br>Bulk Payments<br>Dayroll<br>Suitory Payments<br>que Services<br>ecclons Management<br>ecclons Management<br>dise<br>Uses<br>orts<br>up Structure                                 | P. Search Criteria Upload Date* Reference Number File Name Filer by Status                | er<br>Upload Date<br>13-Feb-2018 10 18:05 | Uploaded File Status<br>• Re<br>1302/2018<br>• Awating Validation<br>• Panding Approval<br>Reference Number | V sult Message: Your file has been                                                                                                    | (ddinniyyy)<br>Total Record              | Total Amount      | Status<br>Awating Valid | Sear<br>Activ      |
|                                                                                                    | ding Tasks<br>ount Information<br>ments Management<br>Payments<br>ernment Payment Services<br>ernment Payment Services<br>Bulk Payments<br>Bulk Payments<br>Bulk Payments<br>expersives<br>lections Management<br>dison Management<br>ties<br>ords<br>ords                                      | P. Search Criteria Upload Date* Reference Number File Name Filter by Status               | er<br>Uploed Date<br>13-Feb-2018 10-18:05 | Uploaded File Status                                                                                        | V sult Message: Your file has been . 13/02/2018 . Pending Confirmation . Unsuccessful File Name AP20180213101547.td                                                                                                    | (ddmmyyyy)<br>Total Record               | Total Amount      | Status<br>Awating Valid | aton -             |

#### Section 3: Submit payment file for approval

| Tasks                                                                                                    | <u> </u>                                                                          | Payroll                                                                                                    | Uploaded File Statu:                                                                                  |                                     |                                                                                                    |                                                                                                    |                                                    |                            |                       |
|----------------------------------------------------------------------------------------------------|-----------------------------------------------------------------------------------|----------------------------------------------------------------------------------------------------|----------------------------------------------------------------------------------------------------|-------------------------------------|----------------------------------------------------------------------------------------------------|----------------------------------------------------------------------------------------------------|----------------------------------------------------|----------------------------|-----------------------|
| Information                                                                                                    |                                                                                   |                                                                                                    |                                                                                                    |                                     |                                                                                                    |                                                                                                    |                                                    |                            |                       |
| s Management                                                                                                    | Search Cri                                                                        | teria                                                                                                    |                                                                                                    |                                     |                                                                                                    |                                                                                                    |                                                    |                            |                       |
| ents                                                                                                    | Upload Dat                                                                        | e*                                                                                                    | 13/02/2018                                                                                            |                                     | . 13/02/2018                                                                                                    | ( dd/mm/yyy                                                                                                    | 0                                                  |                            |                       |
| ents                                                                                                    | Reference I                                                                       | lumber                                                                                                    |                                                                                                    |                                     |                                                                                                    |                                                                                                    |                                                    |                            |                       |
| ent Payment Services                                                                                                    | File Name                                                                         |                                                                                                    |                                                                                                    |                                     |                                                                                                    |                                                                                                    |                                                    |                            |                       |
| nents                                                                                                    | En cha                                                                            |                                                                                                    |                                                                                                    |                                     |                                                                                                    |                                                                                                    |                                                    |                            |                       |
| ayments                                                                                                    | Filter by Sta                                                                     | tus                                                                                                    | Awaiting                                                                                              | /alidation                          | Pending Confirm                                                                                                    | mation                                                                                                    |                                                    |                            |                       |
| all and a second second second second second second second second second second second second second second se                                                                                                    |                                                                                   |                                                                                                    | Pending A                                                                                             | pproval                             | ✓ Unsuccessful                                                                                                    |                                                                                                    |                                                    |                            |                       |
| Payments                                                                                                    |                                                                                   |                                                                                                    |                                                                                                    |                                     |                                                                                                    |                                                                                                    |                                                    |                            |                       |
| ervices                                                                                                    |                                                                                   |                                                                                                    |                                                                                                    |                                     |                                                                                                    |                                                                                                    |                                                    |                            | Se                    |
| ns Management                                                                                                    |                                                                                   |                                                                                                    |                                                                                                    |                                     |                                                                                                    |                                                                                                    |                                                    |                            |                       |
| oney Market                                                                                                    |                                                                                   | Upload Date                                                                                                | Reference Number                                                                                      | F                                   | ile Name                                                                                                    | Total Record                                                                                                    | Total Amount                                       | Status                     | Action                |
| on Management                                                                                                    |                                                                                   | 13-Feb-2018 10:18:05                                                                                       | 201802130001036478                                                                                    | AP2018                              | 0213101547.td                                                                                                    | 3                                                                                                    | MYR 9,700.00                                       | Pending Confirmation       | Confirm Dele          |
|                                                                                                    |                                                                                   |                                                                                                    |                                                                                                    | -                                   |                                                                                                    |                                                                                                    |                                                    |                            | Committee Den         |
|                                                                                                    |                                                                                   |                                                                                                    |                                                                                                    |                                     |                                                                                                    |                                                                                                    |                                                    |                            | 0.1                   |
| ucture                                                                                                    |                                                                                   |                                                                                                    |                                                                                                    |                                     |                                                                                                    |                                                                                                    |                                                    | Page 1 C                   | f 1 Go First Prev Ne: |
|                                                                                                    |                                                                                   |                                                                                                    |                                                                                                    |                                     |                                                                                                    |                                                                                                    |                                                    |                            |                       |
|                                                                                                    |                                                                                   |                                                                                                    |                                                                                                    |                                     |                                                                                                    |                                                                                                    |                                                    |                            |                       |
| <sup>ager</sup><br>hannel@CIMB                                                                                                    | Bulk Paymen                                                                       | nts / Payroll / <u>Uploaded</u>                                                                            | File Status                                                                                           |                                     |                                                                                                    |                                                                                                    |                                                    |                            | Refresh Con           |
| iger<br>hannel@CIMB<br>Tasks                                                                                                    | Bulk Paymer                                                                       | nts / Payroll / <u>Uploaded</u><br>Payroll                                                                 | <u>File Status</u><br>Uploaded File Statu:                                                            |                                     |                                                                                                    |                                                                                                    |                                                    |                            | Refresh Cor           |
| iger<br>hannel@CIMB<br>Tasks<br>Information                                                                                                    | Bulk Paymen                                                                       | nts / Payroll / <u>Uploaded</u><br>Payroll                                                                 | <u>File Status</u><br>Uploaded File Statu                                                             |                                     |                                                                                                    |                                                                                                    |                                                    |                            | Refresh Cor           |
| ager<br>hannel@CIMB<br>Tasks<br>Information<br>s Management                                                                                                    | Bulk Paymer                                                                       | nts / Payrol / <u>Uploaded</u><br>Payroll                                                                  | File Status<br>Uploaded File Statu                                                                    | Result I                            | Message: Your file ha                                                                                                    | as been submitted fi                                                                                                    | r acceptance                                       |                            | Refresh Cor           |
| sger<br>hannel@CIMB<br>Tasks<br>Information<br>s Management<br>ents                                                                                                    | Bulk Paymer                                                                       | nts / Payrol / <u>Uploaded</u><br>Payroll<br>ttoria                                                        | <u>File Status</u><br>Uploaded File Statu                                                             | • Result I                          | Message: Your file ho                                                                                                    | as been submitted fi                                                                                                    | racceptance                                        | i                          | Refresh Cor           |
| ager<br>hannel@CIMB<br>Tasks<br>Information<br>s Management<br>ents<br>nota                                                                                                    | Bulk Paymer<br>Search Cr<br>Upload Dat                                            | nts / Payrol / <u>Uploaded</u><br>Payroll<br>Iteria                                                        | File Status<br>Uploaded File Statu<br>13/02/2011                                                      | • Result I                          | Message: Your file ha                                                                                                    | as been submitted fo                                                                                                    | r acceptance                                       |                            | Refresh Cor           |
| sger<br>hannel@CIMB<br>Tasks<br>Information<br>s Management<br>ents<br>ents<br>ent Psyment Services                                                                                                    | Bulk Paymer<br>Search Cr<br>Upload Dat<br>Reference                               | tts / Payrol / <u>Uploaded</u><br>Payroll<br>Iteria<br>Iteria                                              | File Status<br>Uploaded File Statu<br>13/02/2010                                                      | • Result I                          | Message: Your file ho                                                                                                    | as been submitted fo                                                                                                    | r acceptance                                       | i                          | Refresh Cor           |
| sper<br>hannel@CIMB<br>Tasks<br>Information<br>s Management<br>ents<br>s Management<br>ents<br>hent Payment Services<br>ments                                                                                                    | Bulk Paymer<br>Search Cr<br>Upload Dat<br>Reference                               | hts / Payrol / <u>Uploaded</u><br>Payroll<br>Iteria<br>Io <sup>+</sup><br>Number                           | File Status<br>Uploaded File Statu<br>13/02/2010                                                      | • Result I                          | Message: Your file he                                                                                                    | as been submitted f                                                                                                    | r acceptance                                       | i                          | Refresh Cor           |
| ager hannel@CIMB Tasks Information Information Informa                                                                                                    | Bulk Paymer<br>Search Cr<br>Upload Dat<br>Reference<br>Fie Name                   | ns / Payrol / <u>Uploaded</u><br>Payroll<br>terna<br>ter<br>Number                                         | File Statux<br>Uploaded File Statu<br>13/02/2010                                                      | • Result I                          | Message: Your file he<br>- [1302/2018                                                                                                    | as been submitted fo                                                                                                    | r acceptance                                       | i                          | Refresh Cor           |
| ger<br>hannel@CIMB<br>fasks<br>normation<br>is Management<br>ents<br>ents<br>ents<br>ents<br>ents<br>sents<br>automation<br>services<br>ayments<br>al                                                                                                    | Buik Paymer<br>Search Cr<br>Upload Dat<br>Reference<br>File Name<br>Filter by Sta | hts / Payrol / <u>Uploatied</u><br>Payrol / <u>Uploatied</u><br>tteria<br>le <sup>+</sup><br>Number<br>hus | File Status<br>Uploaded File Statu<br>13/02/2010                                                      | Result I                            | Message: Your file ha<br>- [13/02/2018<br>- [13/02/2018                                                                                                    | as been submitted for a submitted for a submit | r acceptance                                       |                            | Refresh               |
| ger<br>hannel@CIMB<br>Fasks<br>Information<br>Is Management<br>ents<br>ents<br>ents<br>ents<br>ents<br>Payments<br>Il<br>Payments                                                                                                    | Buk Paymen<br>Search Cr<br>Upload Dat<br>Reference<br>File Name<br>Filter by Sta  | Payroll / Uploaded<br>Payroll<br>terna<br>of<br>tus                                                        | File Status<br>Uploaded File Statu<br>13/02/2010<br>☑ Awating<br>☑ Pending<br>☑ Pending               | Result I                            | Message: Your file ha<br>- 13/02/2018<br>- 13/02/2018<br>- 10/02/2018<br>- 10/02/2018                                                                                                    | as been submitted fo                                                                                                    | r acceptance                                       | )                          | Refresh Cor           |
| ger hannel@CIMB Tasks aformation s Management ents ents entPayment Services Payments Payments                                                                                                    | Buk Paymer<br>Search Cr<br>Upload Dat<br>Reference<br>File Name<br>Filer by Sta   | his / Payrol / <u>Usoanted</u><br>Payrol<br>teria<br>o"<br>Number<br>Nus                                   | File Status<br>Uploaded File Statu<br>1302/2010<br>2010<br>2010<br>2010<br>2010<br>2010<br>2010<br>20 | Result I                            | Message: Your file hu<br>- 13/02/2018<br>- Pending Confin<br>- Unsuccessful                                                                                                    | as been submitted f                                                                                                    | r acceptance                                       |                            | Refresh Cor           |
| ger<br>hannel@CIMB<br>fasks<br>nformstion<br>s Management<br>ents<br>ents<br>ents<br>ents<br>ents<br>ents<br>ents<br>avents<br>al<br>Payments<br>iervices<br>s Management                                                                                                    | Buk Paymen<br>Search Cr<br>Upload Da<br>Reference<br>File Name<br>Filer by Sta    | No Payrol / Uploaded<br>Payrol<br>Noria<br>e <sup>a</sup><br>hunber<br>hus                                 | File Status<br>Uptoaded File Statu<br>13/02/2011                                                      | • Result I<br>Validation<br>pproval | Message: Your file he<br>- [13/02/2018<br>- [3/02/2018<br>- [3/04/2018<br>- [3/04/2018]<br>- [3/04/2018]<br>- [3/04/20]<br>- [3/04/2018]<br>- [3/04/2018]<br>- [3/04/2018]<br>- | as been submitted for a submitted for a submit | er acceptance                                      |                            | Refresh Cor           |
| ger hannel@CIMB rakk rakk anformation kanagement ents ents ent and Payment Services ad payments ervices s Management oney Market                                                                                                    | Buik Paymer<br>Search Crr<br>Upload Da<br>Reference<br>File Name<br>Filer by Sta  | Payrol / <u>Usoaded</u><br>Payrol<br>Maria<br>e <sup>a</sup><br>tus                                        | File Status<br>Uploaded File Statu<br>13/02/2010<br>                                                  | Result I                            | Message: Your file he<br>- 13/02/2018<br>Pending Confr<br>V Disuccessful                                                                                                    | as been submitted fr                                                                                                    | r acceptance                                       |                            | Refresh Cor           |
| er annel @CIMB<br>asks<br>formation<br>Management<br>onts<br>ents<br>ents<br>ents<br>ents<br>atpyment Services<br>atpyment Services<br>atpyment Services<br>ents<br>ents<br>ents<br>ents<br>atpyment Services<br>atpyment Service | Buik Paymer<br>Search Cr<br>Upload Dat<br>Reference<br>File Name<br>Filter by Sta | his / Payrol / <u>Uploaded</u><br>Payrol<br>teria<br>e*<br>hus<br>upload Date                              | File Status Uploaded File Statu 13/02/2016                                                            | Result I Validation pproval         | Message: Your file ha<br>- 13/02/2018<br>Pending Confr<br>Vinsuccessful<br>File Name                                                                                                    | as been submitted for a submitted for a submit | rr acceptance                                      | Satus                      | Refresh Cor           |
| ger hannel@CIMB asks diformation thomagement asts antPaymentServices PaymentServices Payments astagement astagement astag                                                                                                    | Buk Paymer<br>Search Cr<br>Upload Dat<br>Reference<br>File Name<br>Filer by Sta   | Payrol / Uploaded<br>Payroli<br>terna<br>e*<br>tumber<br>tus<br>Upload Date<br>132eb-2016 (4:172)          | File Status Uptoaded File Statu  13/02/2011  C Awateg  Pedag                                          | Result I                            | Message: Your file hr<br>13/02/2018<br>Pendig Contin<br>Unsuccessful<br>File Name<br>19/02/13/14/14/14                                                                                                    | as been submitted for a submitted for a submit | Total Amount                                       | Status<br>Redition Account | Refresh Cor           |
| ger hannel@CIMB fasks formation is Management is Management Services nents Payments Payments revixes is Management oney Market on Management                                                                                                    | Buik Paymen<br>Search Cr<br>Upload Dat<br>Reference<br>Filer by Sta               | teria  Payrol / Uzbaded Payrol Payrol teria o* tus Upload Date 13-Feb-2018 14.17.27                        | File Status Uploaded File Statu 13/02/2010 13/02/2010 V Pending A Reference Number 2016/213001036500  | Result I                            | Message: Your file h<br>- 13/02/2018<br>Pending Confir<br>V Insuccessful<br>File Name<br>1802/13/141643.bt                                                                                                    | as been submitted for a submitted for a submit | r acceptance<br>()<br>Total Amount<br>MYR 9,700.00 | Status<br>Pending Approval | Refresh Cor           |
| ger hannel@CIMB fasks nformation takanagement onts ents ents apyment Services envices ervices s Management oney Market on Management ucture                                                                                                    | Buk Paymen                                                                        | toria Upload Date Upload Date 13.Feb.2018 14.17.37                                                         | File Status Uploaded File Statu I 3/02/2011                                                           | Result I                            | Message: Your file ho<br>- [13/02/2018<br>- ]<br>- ]<br>- ]<br>- ]<br>- ]<br>- ]<br>- ]<br>- ]                                                                                                    | as been submitted for<br>( dd/mm/yyy<br>mation<br>Total Record<br>3                                                                                                    | ()<br>Total Amount<br>NYR 9,700.00                 | Status<br>Pending Approval | Refresh Cor           |

i) Click '**Bulk Payments**' from the left side menu and select '**Payroll**' from the dropdown list.

#### ii) File details:

File Format: Select 'TXT' for file generated from BizConverter. File Type: Select 'Non Encrypted' for file generated from BizConverter. File Upload: Upload the payroll payments file.

- iii) Pay From: Click on magnifier icon and search for an account to pay from.
- iv) Click '**Submit for Acceptance**' to validate the file.
- v) Click 'Upload File Status' tab to view validation status.
   Result Message: Your file has been submitted for acceptance with the status 'Awaiting Validation'.
- vi) Click 'Refresh' to check the status.
- i) Once the status has changed to 'Pending Confirmation', click 'Confirm' to submit file for authorisation.
- ii) Result Message: Your file has been submitted for acceptance with the status '**Pending Approval**'.

Note: The authoriser will need to approve or reject the transaction before it is submitted to the Bank for processing.

For further enquiries, please contact our Business Call Centre at **1300 888 828** between 7AM to 7PM from Monday to Friday or 8AM to 5PM on Saturday (excluding public holidays) or email to **mybusinesscare@cimb.com**.